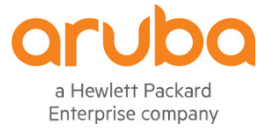

# Support for Daisy Chaining and PSE in AOS 8.4

Daisy chaining is a useful feature which is supported by a select number of Aruba APs. Adding support for daisy chaining to a low-cost 802.11AC Wave 2 capable platform such as the Aruba AP-303P allows organizations to deploy additional devices such as IP cameras or a second AP to support high density locations without being forced to run additional cables or consume another switch port. At a high level, enabling daisy chaining functionality on the 303P can be divided into two components: at layer 1 we need to get power to the second port and at layer 2 we need to configure it to bridge traffic.

# **Enabling the Port**

Enabling the Eth 1 port of the AP-303P is relatively straightforward. We need to enable the Power Sourcing Equipment (PSE) functionality of the AP.

### **Configuration via CLI**

#### **Create an AP Ethernet Link Profile**

Navigate to the desired hierarchical configuration node and enter the following commands:

```
(Drew MM 01) [Drew] #configure t
Enter Configuration commands, one per line. End with CNTL/Z
(Drew MM 01) [Drew] (config) #ap enet-link-profile pse
(Drew MM 01) [Drew] (AP Ethernet Link profile "pse") #
clone
                      Copy data from another AP Ethernet Link profile
dot3az
                      802.3az (Energy Efficient Ethernet)
dot3bz
                      802.3bz
duplex
                      Link duplex setting
                      Delete Command
no
                      Power over Ethernet
poe
                      (RAP-3WNP/RAP-155P/AP-205H/AP-303H/AP-303P only)
                       Link speed
speed
```

(Drew\_MM\_01) [Drew] (AP Ethernet Link profile "pse") #poe

#### Tip of the Week

Aruba WLAN TME

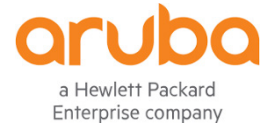

(Drew MM 01) ^[Drew] (AP Ethernet Link profile "pse") #write mem

To disable poe:

```
(Drew_MM_01) [Drew] (AP Ethernet Link profile "pse") #no poe
(Drew MM 01) ^[Drew] (AP Ethernet Link profile "pse") #write mem
```

#### **Apply Ethernet Link Profile to AP Group**

1. Navigate the desired node of your **Managed Network** hierarchy and create a new wired port profile:

(Drew MM 01) [Drew] (config) #ap wired-port-profile Dchain

2. Tie the ethernet link profile to the wired port profile:

```
(Drew_MM_01) ^[Drew] (AP wired port profile "Dchain") #enet-link-
profile pse
```

3. Navigate to the AP-Group containing the AP-303P and add the Dchain Ethernet link profile:

```
(Drew_MM_01) ^[Drew] (AP wired port profile "Dchain") #ap-group TestGroup
```

4. Apply the wired port profile to the PSE interface:

```
(Drew_MM_01) ^[Drew] (AP group "TestGroup") #enet1-port-profile
Dchain
(Drew_MM_01) ^[Drew] (AP group "TestGroup") #write memory
```

### **Verification via CLI**

Navigate to the MC where the AP-303Pis terminated and run the following command; we should see something along the lines of the following:

```
(DT_MC_01) [MDC] #show ap debug system-status ap-name 303P | begin
"Power Supply"
Power Supply : POE-AF
LLDP Power : Successfully negotiated at 25.5W
Current Operational State : PSE enabled, PSE: AF (Overridden by
LLDP)
```

Note that the "Power Supply" field may read POE-AF or POE-AT depending on the power source where the AP-303P is connected however the important part is the "Current

Tip of the Week Aruba WLAN TME Tip of the Week

Aruba WLAN TME

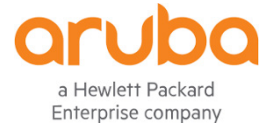

Operational State" field reads PSE enable and PSE is AF which would indicated that the 303P is successfully delivering power through its second Ethernet port.

Next we'll check the AP itself. Run the following command:

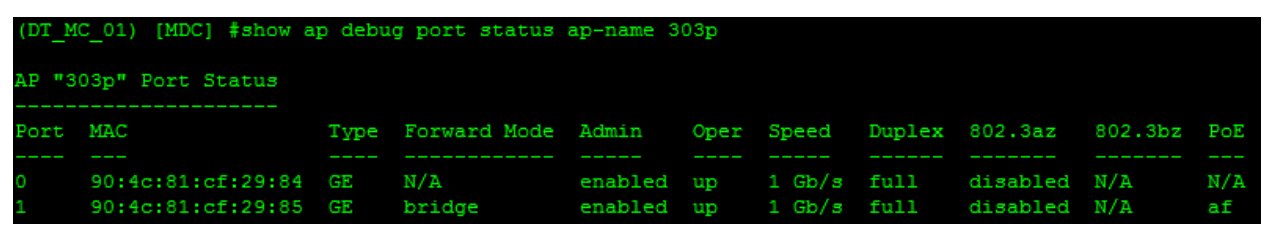

From the result we can see port 1 is bridging traffic with 802.3af power which is what is expected.

## **Configuration via GUI**

#### **Create an AP Ethernet Link Profile**

- In the GUI navigate to the desired node of the hierarchy then to Configuration > System > AP > AP Ethernet Link.
- 2. Ensure that the **Power over Ethernet** box is checked under the PSE AP Ethernet Link profile. To disable PSE simply uncheck the box. Make sure to click **Submit**, **Pending Changes**, and **Deploy Changes**.

| Managed Network > D           | rew > |                        |                                                  |                                     |  |  |
|-------------------------------|-------|------------------------|--------------------------------------------------|-------------------------------------|--|--|
| Ck<br>Mobility Master         | ۹     | Dashboard              | General Admin AirWave CPSec Certificates SNMP Lo | ogging <b>Profiles</b> More         |  |  |
| Drew_MM_02                    |       | Configuration<br>WLANs | All Profiles AP Ethernet L                       | ink profile: pse                    |  |  |
| Managed Network (1)  Drew (1) |       | Access Points          | C AM Filter      O C AM Filter      Duplex:      | auto 💙                              |  |  |
| ■ DT_MC_01                    |       | Authentication         | AP Ethernet Link      Gefault                    | 802.3az (EEE): Power over Ethernet: |  |  |
|                               |       | Interfaces             | pre     a                                        |                                     |  |  |
|                               |       | Controllers<br>System  | AP LLDP     AP LLDP.MED Network Policy           |                                     |  |  |
|                               |       | Tasks<br>Maintenance   | AP multizone                                     |                                     |  |  |

### **Tip of the Week** Aruba WLAN TME

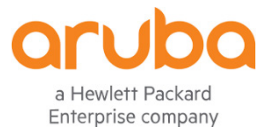

### Apply Ethernet Link Profile to AP Group

- Find the correct node of the Managed Network hierarchy, navigate to Configuration > AP Groups, and select the group containing the AP-303P.
- 2. Select **Profiles** in the upper right hand corner of the box that appears
- Under Profiles for Group <name of your AP group> select AP Ethernet interface 1
  port configuration (select Port 0 instead if the 303P uses it to connect to the
  switch) select Ethernet interface link.
- 4. Under **AP Ethernet Link profile**: ensure that **pse** is selected.

| AP Gr | oups > TestGroup     | APs            | WLANs         | Radio       | Mesh | LMS                         |        |
|-------|----------------------|----------------|---------------|-------------|------|-----------------------------|--------|
|       | Profiles for Group 1 | <b>estGrou</b> | 2             |             |      | AP Ethernet Link profile: p | se     |
|       | ⊕ 📑 Ether            | net interfa    | ace 0 port co | nfiguration |      | AP Ethernet Link profile: p | ise 🗸  |
|       | $\Theta$ 📑 Ether     | net interfa    | ace 1 port co | nfiguration | -1   |                             |        |
|       | G A                  | AA             |               |             | - 1  | Speed:                      | auto 🗸 |
|       | G A                  | P LLDP         |               |             |      | Duplex:                     | auto 💙 |
|       | <b>C</b> E           | thernet ir     | terface link  |             |      | 802.3az (EEE):              |        |
|       | <b>G</b> V           | Vired AP       |               |             |      | Power over Ethernet:        |        |
|       | 🕀 📑 Ether            | net interfa    | ace 2 port co | nfiguration |      |                             |        |
|       | 🕀 🖻 Ether            | net interfa    | ace 3 port co | nfiguration | -    |                             |        |

# **Configuring Daisy Chaining**

Now that the port has power the next step is to configure it to pass traffic with a wired AP profile. Enabling Daisy chaining will allow the AP to bridge all traffic from the second Ethernet port to the uplink port.

# **Configuration via CLI**

### **Create a Wired AP Profile**

1. The first step is to create a wired AP profile which we will name "Dchain":

```
(Drew_MM_01) [Drew] (config) #ap wired-ap-profile Dchain
(Drew_MM_01) ^[Drew] (Wired AP profile "Dchain") #
broadcast Forward Broadcast traffic to this tunnel
```

Tip of the Week Aruba WLAN TME

### **Tip of the Week** Aruba WLAN TME

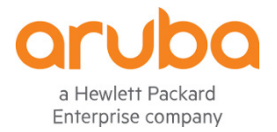

| clone           | Copy data from another Wired AP profile |
|-----------------|-----------------------------------------|
| forward-mode    | Forward mode                            |
| no              | Delete Command                          |
| switchport      | Set the switching mode characteristics  |
| trusted         | Make this a trusted port                |
| wired-ap-enable | Wired AP enable                         |
| wired-ap-mode   | Wired AP mode                           |

#### 2. Enable wired–AP-enable:

(Drew\_MM\_01) ^[Drew] (Wired AP profile "Dchain") #wired-ap-enable

#### 3. Select daisy-chain as the wired-ap-mode:

| (Drew_MM_01) ^[Drew] | (Wired AP profile "Dchain")                |
|----------------------|--------------------------------------------|
| daisy-chain          | Wired ap in daisy-chain mode. In this mode |
|                      | port will work on trusted brdige mode. And |
|                      | port will retain the previous wired port   |
|                      | configuration even when controller is not  |
|                      | reachable                                  |
| normal               | Wired ap in normal mode                    |

(Drew\_MM\_01) ^[Drew] (Wired AP profile "Dchain") #wired-ap-mode daisy-chain

Warning: Daisy Chain mode is enabled and Secure Jack will always work on Bridge Trusted mode!

(Drew\_MM\_01) ^[Drew] (Wired AP profile "Dchain") #write memory

Tip of the Week Aruba WLAN TME

#### **Tip of the Week** Aruba WLAN TME

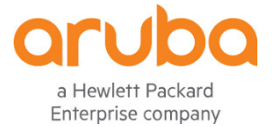

#### Apply the Wired AP Profile to AP Group

1. Navigate the desired node of your **Managed Network** hierarchy and select the wired port profile:

(Drew MM 01) [Drew] (config) #ap wired-port-profile Dchain

2. Tie the Wired AP profile to the AP wired port profile:

```
(Drew_MM_01) ^[Drew] (AP wired port profile "Dchain") #wired-ap-
profile Dchain
```

3. If you have not done it already navigate to the AP-Group containing the AP-303P and add the Dchain Ethernet link profile:

```
(Drew_MM_01) ^[Drew] (AP wired port profile "Dchain") #ap-group TestGroup
```

4. Apply the wired port profile to the PSE interface:

```
(Drew_MM_01) ^[Drew] (AP group "TestGroup") #enet1-port-profile
Dchain
(Drew MM 01) ^[Drew] (AP group "TestGroup") #write memory
```

### **Verification via CLI**

Enter the following show commands from the managed device shell of the device where the 303P is terminated:

(DT\_MC\_01) [MDC] #show ap wired-ap-profile Dchain

Wired AP profile "Dchain"

\_\_\_\_\_

| Parameter                | Value       |  |  |
|--------------------------|-------------|--|--|
|                          |             |  |  |
| Wired AP enable          | Enabled     |  |  |
| Wired AP mode            | daisy-chain |  |  |
| Trusted                  | Trusted     |  |  |
| Forward mode             | bridge      |  |  |
| Switchport mode          | access      |  |  |
| Access mode VLAN         | 81          |  |  |
| Trunk mode native VLAN   | 1           |  |  |
| Trunk mode allowed VLANs | 1-4094      |  |  |
| Broadcast                | Broadcast   |  |  |

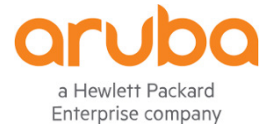

The results of the show command are exactly what we would want to see. Wired AP has been enabled, the mode is daisy-chain, and the profile will configure whatever port it is applied to as trusted.

### **Configuration via GUI**

#### **Create a Wired AP Profile**

- Navigate the desired node of your Managed Network hierarchy, then to Configuration > System > Profiles > AP > Wired AP
- 2. Select the plus sign (+) next to Wired AP profile
- 3. Give the profile a memorable name (recommendation is Dchain or Daisychain)
- 4. Check the **Wired AP enable** box
- 5. Under Wired AP mode click the drop down box and select daisy-chain
- 6. Check the **Trusted** box
- 7. Ensure the VLAN information is compatible with your environment

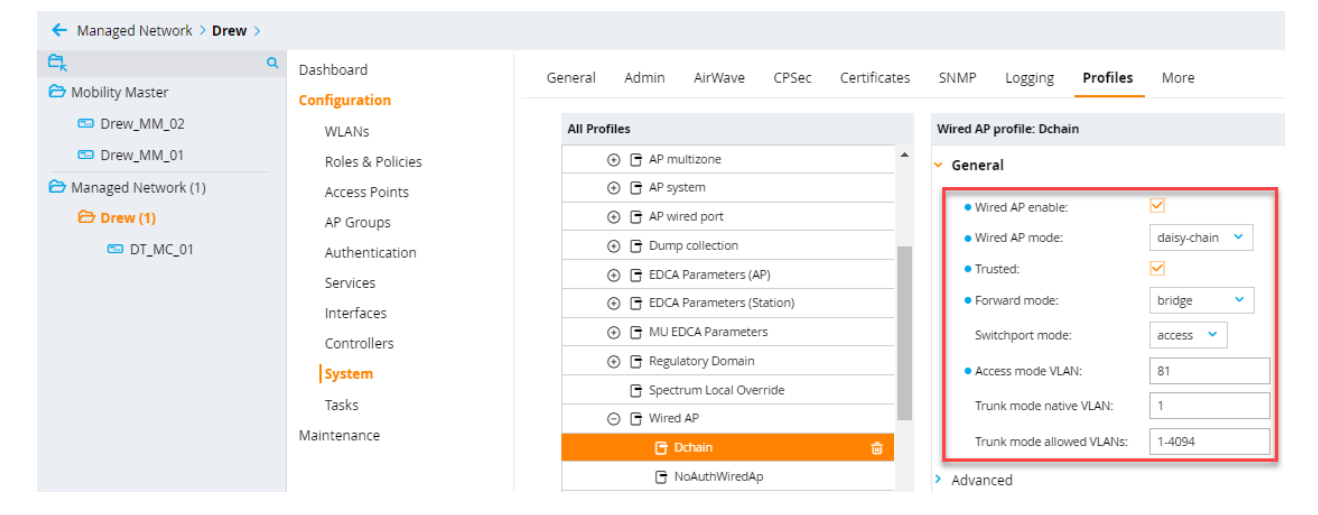

#### Apply Wired AP Profile to AP Group

- Find the correct node of the Managed Network hierarchy, navigate to Configuration > AP Groups, and select the group containing the 303P.
- 2. Select **Profiles** in the upper right hand corner of the box that appears.

## Tip of the Week

Aruba WLAN TME

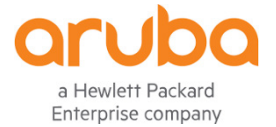

- Under Profiles for Group <name of your AP group> select AP Ethernet interface 1
  port configuration (select port 0 instead if the 303P uses it to connect to the
  switch) select Wired AP.
- 4. Click the dropdown box next to **Wired AP profile** and select **Dchain** (or whatever else you named the daisy chain Wired AP profile).

| AP Gr | oups > TestGroup                                                                            | APs      | WLANs        | Radio | Mesh           | LMS                         |          |
|-------|---------------------------------------------------------------------------------------------|----------|--------------|-------|----------------|-----------------------------|----------|
|       | Profiles for Group TestGroup                                                                |          |              |       |                | Wired AP profile: Dchain    |          |
|       | Ethernet interface 0 port configuration     Ethernet interface 1 port configuration     AAA |          |              |       | <b>^</b>       | Wired AP profile: Dchain    | <b>~</b> |
|       |                                                                                             |          |              |       | 11             | <ul> <li>General</li> </ul> |          |
|       | G 4                                                                                         | AP LLDP  | terface link |       | -1             | Wired AP enable:            |          |
|       | Gv                                                                                          | Vired AP |              |       | Wired AP mode: | daisy-chain 💙               |          |

# **Caveats and Limitations**

- For purposes of this validation the 303P was connected to a 2930M switch. At the time publication of this document the 303P was not capable of negotiating BT power with the switch, therefore it could only receive AT power and therefore only deliver AF power to the second device, which in this case was an AP-205.
- Additional testing has confirmed the 303P can receive BT power from a PoE injector and in turn deliver 802.3at power to a daisy-chained device from its second Ethernet port.
- Enabling daisy chaining on the second Ethernet of an AP will cause the port to lose firewall capabilities. That port will be considered a trusted bridge port. Wireless operations will continue operating normally.
- If the AP is disconnected from its controller the port configured to daisy chain will remain up and retain its wired port configuration.